# Source List & Purchase Info Record (PIR)

# 1) Source List

Source list **includes a list of possible sources of supply for a material over a given framework of time**. Source list specifies the time period of ordering a particular material from a given vendor. Source list can be copied from one plant to another plant.

### Source list can be Maintained by the following two ways: -

- Automatically
- Manually

### Path to Maintain Source List: -

SAP Menu ->Logistics ->Materials Management-> Purchasing ->Master Data-> Source List -> **ME01 – Maintain** 

| SAP Easy Access                          |          |     |
|------------------------------------------|----------|-----|
| 🕼 🔄 i 🏷 i 🤧 i 🔻 🔺                        |          |     |
| • 🧰 Favorites                            | <b>^</b> |     |
| T 🗁 SAP Menu                             | -        |     |
| 🕨 🧰 Financial Services Network Connector |          |     |
| Office                                   |          |     |
| Cross-Application Components             |          |     |
| Logistics                                |          |     |
| 🕆 🗁 Materials Management                 |          |     |
| Purchasing                               |          |     |
| Purchase Order                           |          |     |
| Purchase Requisition                     |          |     |
| Outline Agreement                        |          |     |
| RFQ/Quotation                            |          |     |
| <ul> <li>Master Data</li> </ul>          |          |     |
| Info Record                              |          | 2   |
| Source List                              |          | 000 |
| • WEU1 - Maintain                        |          |     |
| • MEU3 - Display                         |          |     |
| • V ME04 - Changes                       |          |     |
|                                          |          |     |
|                                          |          |     |
|                                          |          |     |
| Vendor                                   |          |     |
| Vendor Evaluation                        |          |     |
| Conditions                               |          |     |
| Service Conditions                       |          |     |
| Messages                                 |          |     |
| MEAN - Delivery Addresses                |          |     |
| Subsequent Settlement                    | -        |     |

 $\rightarrow$  By click on it below screen opens.

**)))** TagSkills

| Material | 9000000000002165 |
|----------|------------------|

→ Enter the Material No & Plant. Press Enter below screen opens.

|                    |                   | )           |                     |                 |              |      |      |    |
|--------------------|-------------------|-------------|---------------------|-----------------|--------------|------|------|----|
| 💘 Maint            | tain Sou          | rce List: ( | 0ver                | vien            | / Sci        | reen |      |    |
| 🧐 💼 🚢 🎜 (          |                   | r 🕘 🖫       |                     |                 |              |      |      |    |
| Material<br>Plant  | 900000000<br>CPMG | 000002165   | Test Ma<br>Training | terial<br>Plant | Type<br>MM - | 01   |      |    |
| Source List Record | s                 |             |                     |                 |              |      |      |    |
| Valid from V       | /alid to          | Vendor      | POrg                | PPI             | OUn          | Agmt | Item | Ce |
| 12.11.2022 2       | 2.11.2023         | 6000000586  | CP00                | 2               |              |      |      |    |
|                    |                   |             |                     |                 |              |      |      |    |
|                    |                   |             |                     |                 |              |      |      |    |
|                    |                   |             |                     |                 |              |      |      |    |

- → Enter the Validity period & Vendor code, Pur. Org & click on save.
- → Source list maintained.
- → After the source list maintain we can create the PO with other vendor also which is not maintained in source list.
- → If we want to allow only vendors maintain in source list to create PO we need to do some setting in Material Master as below.
- → Enter the T-Code: MM02 Edit mode of material master.
- → Enter the Material no & select the Purchasing view & Plant code.

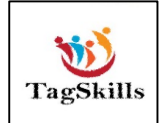

| 🕆 🔿 Additional Data                                              | 晶 Org. Levels    | 🖆 Check Screen Data 🛛 🔒                              |                                                           |
|------------------------------------------------------------------|------------------|------------------------------------------------------|-----------------------------------------------------------|
| //Basic data 2 🖉 💿                                               | Purchasing       | Foreign trade import Purc                            | hase order text Pl                                        |
| Purchasing Group<br>Plant-sp.matl status<br>Tax ind. f. material | CP0              | Material Group<br>Valid from<br>Qual.f.FreeGoodsDis. | 004                                                       |
| Material freight grp                                             |                  | Autom. PO<br>OB Management<br>OB ref. matrial        |                                                           |
| Purchasing values                                                |                  |                                                      |                                                           |
| Purchasing value key                                             |                  | Shipping Instr.                                      | 0.0 percept                                               |
| 2nd Reminder/Exped.                                              | 0 days           | Overdeliv. Tolerance                                 | 0.0 percent                                               |
| 3rd Reminder/Exped.<br>StdValueDelivDateVar                      | 0 days<br>0 days | Min. Del. Qty in %                                   | 0.0 percent<br>Acknowledgment Reqd                        |
| Other data / manufactu                                           | rer data         |                                                      |                                                           |
| GR Processing Time<br>Quota arr. usage                           | days             | □Post to insp. stock                                 | Critical Part<br>JIT Sched. Indicator<br>Mfr Part Profile |
| Mfr Part Number                                                  |                  |                                                      | Manufact.                                                 |

→ Tick the Source list in Purchasing view of material master & save.
 → Now system will Not allow to create the PO other than the vendor maintained in source list as below.

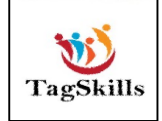

| 👼. Create Purchas                                                                             | e Order                                           |                           |              |                   |                |             |
|-----------------------------------------------------------------------------------------------|---------------------------------------------------|---------------------------|--------------|-------------------|----------------|-------------|
| Document Overview On                                                                          | 🗗 Hold 🆆 🔛 🔞 Print                                | Preview Messages          | 🚺 🚑 Pers     | sonal Setting     | Save As Templa | te Load fro |
| NB Purchase Order 🔻                                                                           | Vendor                                            | 4000002912 Test Ve        | ndor for Ve. | Doc. date 1       | 2.11.2022      |             |
| Delivery/Invoice Cond                                                                         | litions Texts Address                             | Communication             | Partners     | Additional Data   | Org. Data      | Status      |
| Purch. Org.     CP00     P       Purch. Group     CP0     C       Company Code     5300     1 | ratice_MM_MS<br>CPMG Pur. Grp<br>'raining Company |                           |              |                   |                |             |
| 🔁 🕏 S Itm 🛛 A 🛛 Material                                                                      | Short Text                                        | PO Quantity               | O C Deliv    | . Date Net Price  | Curr           | Per O       |
| <u> </u>                                                                                      | 000 Test Material Type                            | 10                        | EA D 12.1    | 1.2022            | 100.0 INR      | 1 EA        |
|                                                                                               |                                                   |                           |              |                   | INR            |             |
|                                                                                               |                                                   |                           |              |                   | INR            |             |
|                                                                                               | 055950                                            | Defaul                    | t Values     | Addl Planning     |                |             |
| Ttem 1 [ 10 ] 900                                                                             | 00000000002165 , Test Mate                        |                           |              |                   |                |             |
| Material Data Quantit                                                                         | ies/Weights Delivery Sched                        | ule Delivery Inv          | voice Co     | onditions   Texts | Delivery A     | Idress Co   |
| <ul> <li>✓ Inv. Receipt</li> <li>Final Invoice</li> <li>✓ GR-Bsd IV</li> <li>✓ ERS</li> </ul> |                                                   | Tax code                  |              |                   |                |             |
| Material 90000000000002165                                                                    | not included in source list desp                  | ite source list requireme | ent          | 54                |                |             |

- → This is a safety measure for us.
- ➔ If we want to do tis safety measure for all material in plant, we need to do little configuration for source list.

## → Below is Path for configuration for source list.

SPRO-> Materials Management-> Purchasing-> Source List-> Define Source List Requirement at Plant Level

→ By double click on it below screen opens.

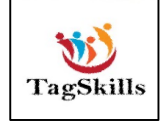

| Plnt | Name 1                                  | Source list |     |
|------|-----------------------------------------|-------------|-----|
| 0000 | Chennai Manu Plant                      |             | -   |
| 0001 | IDES AG                                 |             | · · |
| 0002 | tanay 22                                |             |     |
| 0003 |                                         |             |     |
| 0010 | DEMO PLANT 10                           |             |     |
| 0011 | Saket plant 1                           |             |     |
| 0026 | TCL                                     |             |     |
| 0101 | Kashmir                                 |             |     |
| 0112 | DVS1                                    |             |     |
| 0175 | Ankits housing office                   |             |     |
| 0190 | Galaxy Musicals US Plant                |             |     |
| 0191 | Galaxy Musicals Mexico Plant            |             |     |
| 01PL | 01CC Solutions                          |             |     |
| 0203 | Sricity Plant                           |             |     |
| 0204 | MDH Plant                               |             |     |
| 0209 | MML3 Project                            |             | -   |
|      | ▲ ► ::::::::::::::::::::::::::::::::::: |             | 4 1 |

→ Click on Position

| Plnt  | Name 1             | Source list |   |
|-------|--------------------|-------------|---|
| 0000  | Chennai Manu Plant |             | 4 |
| 0001  | IDES AG            |             |   |
| 0002  | tanay 22           |             |   |
| 0 ট   | Another entry      |             |   |
| 0     |                    |             |   |
| o Pla |                    |             |   |
| 0     |                    |             |   |
| 0     |                    |             |   |
| 0     |                    |             |   |

→ Enter the Plant.

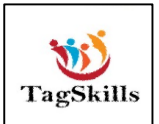

| Change View "Source Lis        | t/Plant": Overvie | w        |
|--------------------------------|-------------------|----------|
|                                |                   | •        |
| 🦻 🛋 🖹 🖹                        |                   |          |
| Plot Name 1                    | Source list       | ETT I    |
| CDVC Training Direct MM _ 01   |                   |          |
| CPRG Training Plant MM - 01    |                   |          |
| CPP1 manu travels              |                   | <b>•</b> |
| CPR MALLIK ENGINEERING PVT LTD |                   |          |
| CPS1 CPS1 PLANT                |                   |          |
| CPS2 CPS2 PLANT                |                   |          |
|                                |                   |          |

### → Mark tick on **Source list**.

- ➔ After this configuration system will not allow to create the PO without maintaining Source List
- $\rightarrow$  As per requirement this will be use.

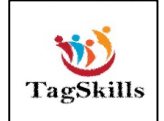

# 2) Purchase Info Record (PIR)

Serves as a source of information for Purchasing. The purchasing info record (also referred to in abbreviated form as the "info record") contains information on a specific material and a vendor supplying the material. For example, the vendor's current pricing is stored in the info record.

The info record allows buyers to quickly determine:

- Which materials have been previously offered or supplied by a specific vendor
- Which vendors have offered or supplied a specific material

#### Path to Create Purchase Info Record: -

SAP Menu -> Logistics-> Materials Management -> Purchasing -> Master Data -> Info Record -> ME11 – Create

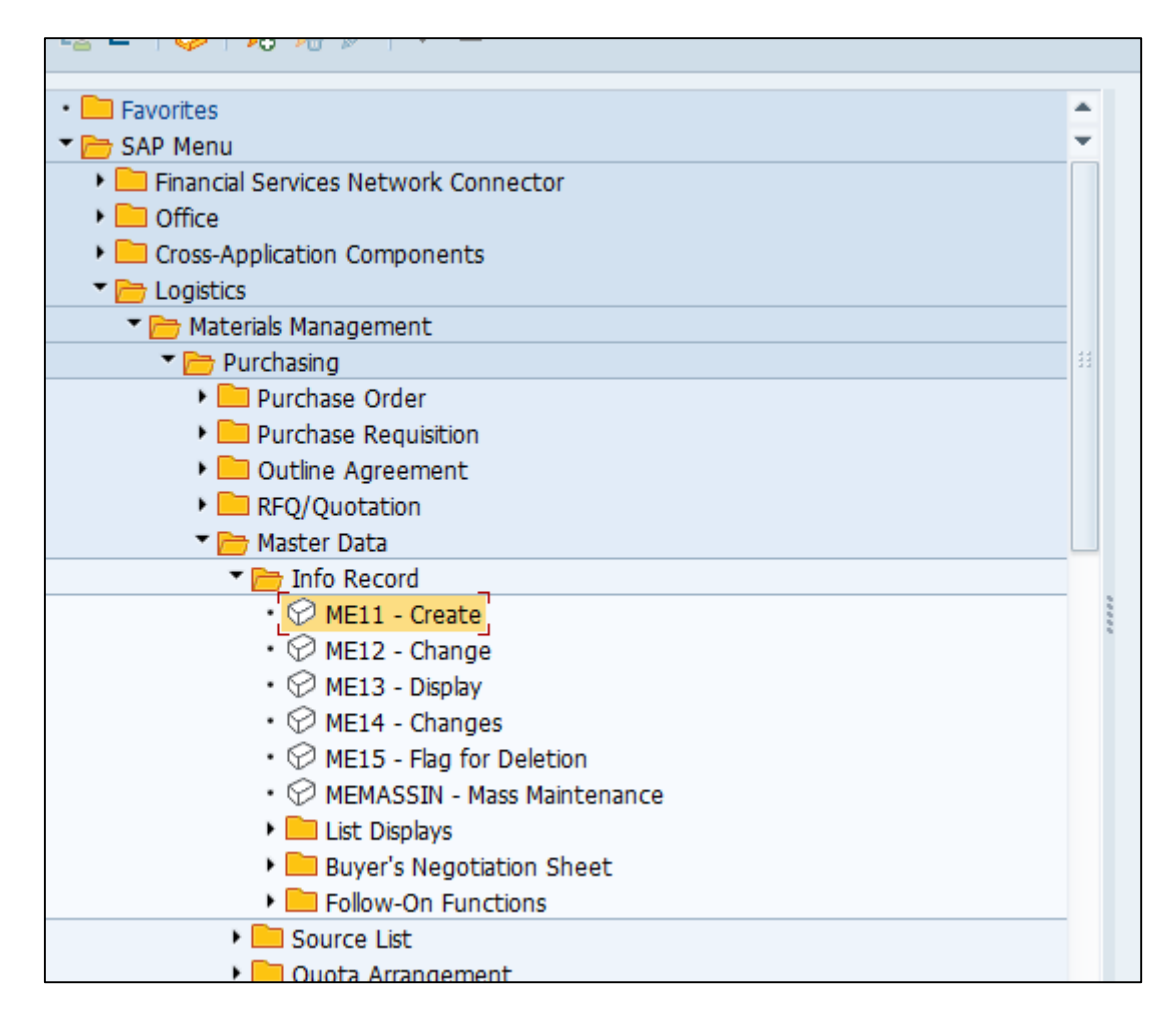

LinkedIn | Mayur Sonar

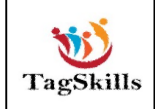

**Email :-** sonarmayur1998@gmail.com **Mo. No: -** 7744918923 → By click on it below screen opens

| Create Info                  | Record: Initial Screen |
|------------------------------|------------------------|
|                              |                        |
|                              |                        |
|                              |                        |
| Vendor                       |                        |
| Material                     |                        |
| Purchasing Org.              |                        |
| Plant                        |                        |
| Info Record                  |                        |
|                              |                        |
| Info category                |                        |
| <ul> <li>Standard</li> </ul> |                        |
| Osubcontracting              |                        |
| OPipeline                    |                        |
| Consignment                  |                        |
| Consignment                  |                        |

→ Enter the Vendor, Material, Pur org, & Plant as below

| 🤁 Create Info Record: Initial Screen |                     |                        |  |  |  |  |
|--------------------------------------|---------------------|------------------------|--|--|--|--|
|                                      |                     |                        |  |  |  |  |
|                                      |                     |                        |  |  |  |  |
| Vendor                               | 600000586           | MH Steel & Company     |  |  |  |  |
| Material                             | 9000000000000002165 | Test Material Type     |  |  |  |  |
| Purchasing Org.                      | CP00                | Pratice_MM_MS          |  |  |  |  |
| Plant                                | CPMG                | Training Plant MM - 01 |  |  |  |  |
| Info Record                          | 882300129           |                        |  |  |  |  |
|                                      |                     |                        |  |  |  |  |
| Info category                        |                     |                        |  |  |  |  |
| <ul> <li>Standard</li> </ul>         |                     |                        |  |  |  |  |
| Osubcontracting                      |                     |                        |  |  |  |  |
| OPipeline                            |                     |                        |  |  |  |  |
| ○ Consignment                        |                     |                        |  |  |  |  |
|                                      |                     |                        |  |  |  |  |
|                                      |                     |                        |  |  |  |  |
|                                      |                     |                        |  |  |  |  |

### → Enter & below screen opens

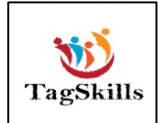

| 👼, Create           | Info Record: Ge   | neral Data      |                |    |
|---------------------|-------------------|-----------------|----------------|----|
|                     |                   |                 |                |    |
| Purch. Org. Data 1  | Texts             |                 |                |    |
| Info Record         |                   | Purchase Info I | Record         |    |
| Vendor              | 600000586         | Tesst Vendor    |                | _  |
| Material            | 90000000000002165 | Test Material T | уре            |    |
| Material Group      | 004               | Chemicals       |                |    |
|                     |                   |                 |                |    |
| Vendor Data         |                   |                 | Origin Data    |    |
| 1st Rem./Exped.     | Days              |                 | Certif. Cat.   |    |
| 2nd Rem./Exped.     | Days              |                 | Certificate    |    |
| 3rd Rem./Exped.     | Days              |                 | Valid to       |    |
| Vendor Mat. No.     |                   |                 | Ctry of Origin | IN |
| Vendor Subrange     |                   |                 | Region         |    |
| VSR Sort No.        |                   |                 | Number         |    |
| Vendor Mat. Grp     |                   |                 | Manufacturer   |    |
| Points              |                   | / 1 EA          |                |    |
| Salesperson         |                   |                 | Supply Option  |    |
| Telephone           |                   |                 | Available from |    |
| Return Agmt         |                   |                 | Available to   |    |
| Prior Vendor        |                   |                 | Regular Vendor |    |
|                     |                   |                 |                |    |
| Purchase Order Unit | of Measure        |                 |                |    |
| Order Unit          | EA                |                 |                |    |
| Conversion          | 1 EA <-> 1        | EA              |                |    |
| Var. Order Unit     | Not active        |                 |                |    |
| L                   |                   |                 |                |    |

| General Data C        | onations Texts |                         |              |             |
|-----------------------|----------------|-------------------------|--------------|-------------|
| Info Record           |                | Purchase Info Rec       | ord          |             |
| Vendor                | 600000586      | Tesst Vendor            |              |             |
| Material              | 90000000000000 | 2165 Test Material Type | •            |             |
| Material Group        | 004            | Chemicals               |              |             |
| Purchasing Org.       | CP00           | Plant                   | CPMG         |             |
|                       |                |                         |              |             |
| Control               |                |                         |              |             |
| Pl. Deliv. Time       | 5 Days         | Tol. Underdl.           | 8            | No MText    |
| Purch. Group          | CPO            | Tol. Overdl.            | 8            | 🗌 Ackn. Rqd |
| Standard Qty          | 10             | EA Unlimited            |              | Conf. Ctrl  |
| Minimum Qty           |                | EA GR-Bsd IV            |              | Tax Code    |
| Rem. Shelf Life       | D              | No ERS                  |              |             |
| Differential Invoicir | ng 01          | Not Re 🕶 🗆 New PO for   | inc. Del.    |             |
| Shippg Instr.         |                |                         |              |             |
|                       |                | Procedure               |              | UoM Group   |
| Max. Quantity         |                | EA Rndg Prof.           |              | RMA Req.    |
|                       |                |                         |              |             |
| Conditions            |                |                         |              |             |
| Net Price             | 100            | INR / 1 EA              | Valid to     |             |
| Effective Price       | 0.0            | INR / 1 EA              | No Cash Disc |             |
| Qty Conv.             | 1 EA <->       | - 1 EA                  | Cond. Grp    |             |
| Pr. Date Cat.         | No Control     |                         |              |             |
| Incoterms             |                |                         |              |             |

→ Enter the required field & press enter.

→ Purchasing info record 5300011085 CP00 CPMG created

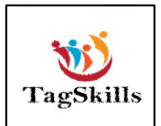

### Path to Change Purchase Info Record: -

SAP Menu -> Logistics-> Materials Management -> Purchasing -> Master Data -> Info Record -> **ME12 – Change** 

→ By double click on it below screen opens

| Change Int                   | fo Record: Initial Screen |
|------------------------------|---------------------------|
| Vendor                       |                           |
| Material                     |                           |
| Purchasing Org.              |                           |
| Plant                        |                           |
| Info Record                  |                           |
| Info category                |                           |
| <ul> <li>Standard</li> </ul> |                           |
| Subcontracting               | 1                         |
| OPipeline                    |                           |
|                              |                           |

- → Enter the PIR No. which need to change & press enter.
- → Do changes & SAVE.

#### Note: -

- → For list Display of PIR we use T-Code: ME1L (Vendor) & ME1M (Material)
- → By entering **T-Code** in command bar below screen opens.

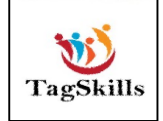

| Info Records per Vendo  | or.  |    |         |
|-------------------------|------|----|---------|
| ⊕ )≣(                   |      |    |         |
| Vendor                  |      | to | <b></b> |
| Material                |      | to |         |
| Material group          |      | to | <b></b> |
| Vendor material number  |      | to |         |
| Vendor sub-range        |      | to | <b></b> |
| Vendor material group   |      | to |         |
| Purchasing organization | CP00 | to | <b></b> |
| Info category           |      | to | <b></b> |
| Plant                   | CPMG | to | <b></b> |
| Purchasing group        |      | to |         |
|                         |      |    |         |

→ Enter the Pur. Org & CPMG. Execute

→ As below we have the list display of **PIR** 

| Purcha   | sing Info      | o Record      | s for Ven  | dor        |             |       |            |
|----------|----------------|---------------|------------|------------|-------------|-------|------------|
| ରେ 🥒 Pri | ice Simulatior | n iii Simulat | ion        |            |             |       |            |
|          |                |               |            |            |             |       |            |
| Vendor   | 400000291      | 0 MH Steel    | د Company  |            |             |       |            |
| Material | L              | Material      | Short Text |            | Info Rec.   |       | De         |
| P.Org 1  | InfoCat        | Plnt PGp      | Plan Time  | Minimu     | m Qty Un    | Var   |            |
| Price    | Origin 1       | Net Price     | Currency   | Qty Un     | Document    | Item  | QDp        |
| 8938     |                | Evaluated     | Receipt S  | ettelement | 882300089   |       |            |
| CP00 8   | Standard       | CPMG CP0      | 2 Davs     |            | 0 EA        |       |            |
| Condit   | tion           | No Price F    | ound       |            |             |       |            |
| Pur. (   | Order          | 50.0          | INR        | 1 EA       | 4500026612  | 00010 | 11.10.2022 |
| 9013     |                | Inventory     | Managemen  | t Test Mat | 882300129   |       |            |
| CP00 S   | Standard       | CPMG CP0      | 2 Davs     |            | 0 EA        |       |            |
| Condit   | tion           | No Price F    | ound       |            |             |       |            |
| Pur. (   | Order          | 5,000.0       | INR        | 1 EA       | 4500026835  | 00010 | 18.10.2022 |
| 9098     |                | Optics Di     | ffuser     |            | 151520121   |       |            |
| CP00 5   | Standard       | CPO           | 0 Days     |            | 0 EA        |       |            |
| Condit   | tion           | No Price F    | ound       |            |             |       |            |
| Sched.   | Agmt           | 2,000.0       | INR        | 1 EA       | 5000073397  | 00010 | 18.10.2022 |
| 9101     |                | Comsumpti     | on Based P | lanning Te | s 200000043 | 7     |            |
| CP00 5   | Standard       | CPMG CP0      | 4 Days     |            | 0 EA        |       |            |
| Condit   | tion           | No Price F    | ound       |            |             |       |            |
| Pur. (   | Order          | 100.0         | INR        | 1 EA       | 4500026465  | 00010 | 07.10.2022 |
| 9322     |                | Material      | Req. Plan  | Test -01   | 200000047   | 2     |            |
| CP00 8   | Standard       | CPMG CP0      | 2 Days     |            | 0 EA        |       |            |
| Condit   | tion           | No Price F    | ound       |            |             |       |            |
| Pur. (   | Order          | 100.0         | INR        | 1 EA       | 34990034    | 00010 | 13.10.2022 |
| 9323     |                | Vendor Co     | nsignment  | Process -  | 0 200000047 | 4     |            |
| CP00 5   | Standard       | CPO           | 0 Days     |            | 0 EA        |       |            |
| Condit   | tion           | No Price F    | ound       |            |             |       |            |
| Pur. (   | Order          | 10.0          | INR        | 1 EA       | 4500026541  | 00010 | 10.10.2022 |
| CP00 (   | Consignmen     | t CPMG CP0    | 5 Days     |            | 0 EA        |       |            |
| Condit   | tion           | 100.0         | INR        | 1 EA       | Net         |       | 31.12.9999 |

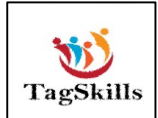

LinkedIn | Mayur Sonar

**Email :-** sonarmayur1998@gmail.com **Mo. No: -** 7744918923

### **Configuration of PIR**

### **1)Define Number Ranges**

### Path to Define Number Ranges: -

SPRO-> Materials Management-> Purchasing-> Purchasing Info Record->

### **Define Number Ranges**

 $\rightarrow$  By double click on it below screen opens.

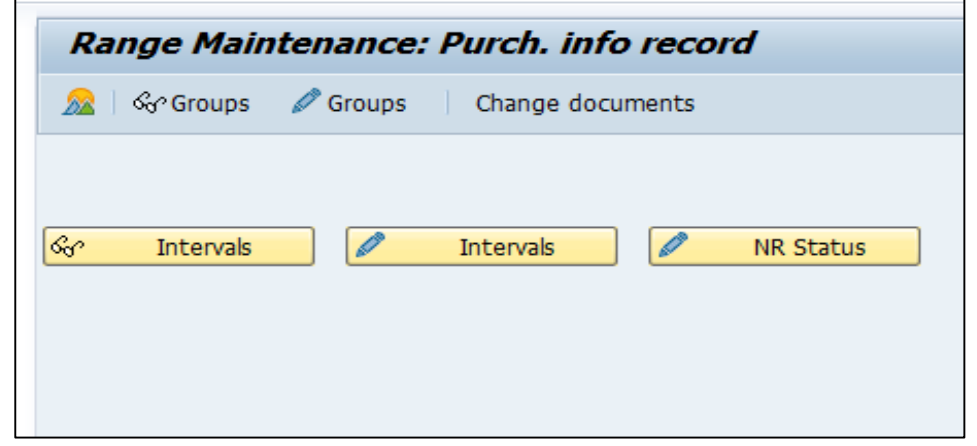

→ Click on groups. Create a new group as below. SAVE

| Maintain Interva             | als: Purch. info re | ecord     |     |             |
|------------------------------|---------------------|-----------|-----|-------------|
|                              |                     |           |     |             |
| Group number rar             | nge for CPMG        |           |     |             |
| Object INFOSATZ<br>Subobject |                     |           |     |             |
| N., From No.                 | To Number           | NR Status | Ext | <b>[</b> ]] |
| BC 5400000187                | 5499999999          | 0         |     |             |
|                              |                     |           |     | -           |
|                              |                     |           |     |             |
|                              |                     |           |     |             |

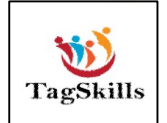

| 🖉 🗋   🕰 Element/Group   🔍   🚢 🗧 🍞   🚯   🇮 🏭 📆 🖏   🗓 |
|-----------------------------------------------------|
|                                                     |
| Element Element text                                |
|                                                     |
| CHIPS PURCHASE INFO RECORD (LAYS)                   |
| PIR Valve Industry                                  |
| vhm company materials                               |
| GM                                                  |
| FURCHASE INFOR RECORDS FOR SREE23                   |
| ratan pir                                           |
| COCACOLA INFORECORD GROUP                           |
| my info record                                      |
| Abhishek PIR                                        |
| COOL MATERAILS                                      |
| COOL INFO RECORD                                    |
| PIR for CPMG                                        |
| number range for CPMG                               |
| IL Element Without Text IN Element Without Text     |
|                                                     |

- → IL: Element group for Stock Material
- → IN: Element group for Non Stock Material
- → Assign element to Group which is created & Save
- → Now create the PIR. System will give the No. Range which is define by us.
- → Purchasing info record 5400000187 CP00 CPMG created

### 2)Define Screen Layout

#### Path to Define Screen Layout: -

SPRO-> Materials Management-> Purchasing-> Purchasing Info Record-> **Define Screen Layout** 

→ By double click on it below screen opens

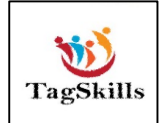

| ۶ 🖋   | <b>s b b</b>                   |          |
|-------|--------------------------------|----------|
| FSel. | Description                    | <b> </b> |
| ANZE  | Display info record            | <b>A</b> |
| ME11  | Create info record             |          |
| ME12  | Change purchasing info record  |          |
| ME13  | Display purchasing info record |          |
| ME15  | Delete flag purchasing info    |          |
|       |                                |          |
|       |                                |          |

→ Click on the anyone in which you want to do changes.

| Maintain Table T162: Field Selection Groups |                                |  |
|---------------------------------------------|--------------------------------|--|
| 🗸 🤮 i 🖪 🖪 i                                 | 🚢 🔻 🏹 👘 🖄 🛷 🕒 🗑 🏘 🗄 🏭 📲        |  |
|                                             |                                |  |
| Field Selectio                              | n Key: ME11 Create info record |  |
| Field Selection Gro                         |                                |  |
| GR/IR Control                               |                                |  |
| Basic Data                                  |                                |  |
| Reference Data                              |                                |  |
| Administration Data                         |                                |  |
| Quantities                                  |                                |  |
| Conditions                                  |                                |  |
| Delivery monitoring                         |                                |  |
| Tauta                                       |                                |  |

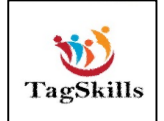

| In the below screen shot Net Price is Not Required |
|----------------------------------------------------|
|----------------------------------------------------|

|                       | ondicions rexts   |                     |                   |            |  |  |
|-----------------------|-------------------|---------------------|-------------------|------------|--|--|
| Info Record           |                   |                     |                   |            |  |  |
| Vendor                | 4000002912        | Test Vendor for V   | endor Master - 01 |            |  |  |
| Material              | 90000000000002165 | Test Material Type  |                   |            |  |  |
| Material Group        | 004               | Chemicals           |                   |            |  |  |
| Purchasing Org.       | CP00              | Plant               | CPMG              |            |  |  |
|                       |                   |                     |                   |            |  |  |
| Control               |                   |                     |                   |            |  |  |
| Pl. Deliv. Time       | Days              | Tol. Underdl.       |                   | No MText   |  |  |
| Purch. Group          | CPO               | Tol. Overdl.        | 8                 | Ackn. Rqd  |  |  |
| Standard Qty          | E                 | A Unlimited         |                   | Conf. Ctrl |  |  |
| Minimum Qty           | E                 | A GR-Bsd IV Tax Cod |                   | Tax Code   |  |  |
| Rem. Shelf Life       | D                 | No ERS              |                   |            |  |  |
| Differential Invoicin | g                 | New PO for          | inc. Del.         |            |  |  |
| Shippg Instr.         |                   |                     |                   |            |  |  |
|                       |                   | Procedure           |                   | UoM Group  |  |  |
| Max. Quantity         | E                 | A Rndg Prof.        |                   | RMA Req.   |  |  |
|                       |                   |                     |                   |            |  |  |
| Conditions            |                   |                     |                   |            |  |  |
| Net Price             | INR               | / 1 EA              | Valid to          |            |  |  |
| Effective Price       | 0.0 INR           | / 1 EA              | 🗌 No Cash Disc    |            |  |  |
| Qty Conv.             | 1 EA <-> 1        | EA                  | Cond. Grp         |            |  |  |
| Pr. Date Cat.         | No Control        |                     |                   |            |  |  |

→ But as per business need they want this is **Required field.** 

→ By following above path we set that field is **Required for PIR**.

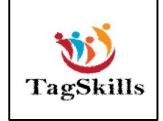

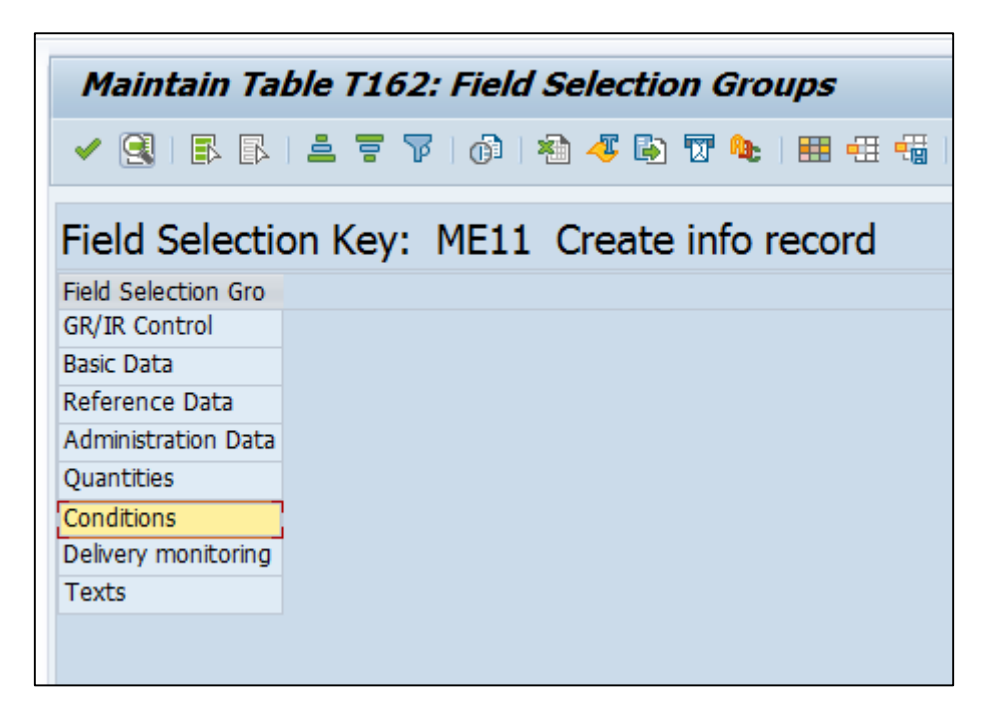

→ Go to the condition Tab of Filed selection in PIR set this as Required field as below.

| Maintain Table T162: Fields for Field Selection Group                                 |                        |              |         |  |
|---------------------------------------------------------------------------------------|------------------------|--------------|---------|--|
| • •                                                                                   |                        |              |         |  |
| Field Selection Key         ME11 Creation           Selection group         Condition | eate info record<br>Is |              |         |  |
| Fields                                                                                |                        |              |         |  |
| Field Label                                                                           | Regd.entry             | Opt. entry   | Display |  |
| Net price                                                                             |                        |              |         |  |
| Condition group                                                                       |                        | <b></b>      |         |  |
| Qualification for discount                                                            |                        | $\checkmark$ |         |  |
| Input tax code                                                                        |                        | $\checkmark$ |         |  |
| Obsolete volume rebate fields                                                         |                        |              |         |  |
| Volume rebate group                                                                   |                        | $\checkmark$ |         |  |
| Amortization plan data                                                                |                        |              |         |  |
| Amortization reset                                                                    |                        |              |         |  |
| Amortization actual data                                                              |                        | $\checkmark$ |         |  |
| Price determination date                                                              |                        | $\checkmark$ |         |  |
| Points                                                                                |                        | $\checkmark$ |         |  |
| Prior vendor                                                                          |                        | $\checkmark$ |         |  |
|                                                                                       |                        |              |         |  |
|                                                                                       |                        |              |         |  |
|                                                                                       |                        |              |         |  |
|                                                                                       |                        |              |         |  |

- $\rightarrow$  Save the changes.
- → Now as per field selection changes are done. Net price is required field as below.

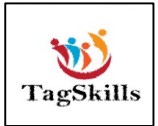

| 💀. Create                                                              | e Info Record: Purch. Organization Data 1                                                                                                    |
|------------------------------------------------------------------------|----------------------------------------------------------------------------------------------------|
| General Data C                                                         | onditions Texts                                                                                                    |
| Info Record<br>Vendor<br>Material<br>Material Group<br>Purchasing Org. | 4000002912     Test Vendor for Vendor Master - 01       900000000002165     Test Material Type       004     Chemicals       CP00     Plant      |
| Control<br>Pl. Deliv. Time                                             | Days     Tol. Underdl.     %     No MText                                                                                                    |
| Purch. Group<br>Standard Qty<br>Minimum Qty                            | CP0     Tol. Overdl.     %     Ackn. Rqd       Image: CP0     EA     Unlimited     Conf. Ctrl       Image: CP0     EA     GR-Bsd IV     Tax Code |
| Rem. Shelf Life<br>Differential Invoicin                               | D No ERS                                                                                                    |
| Shippg Instr.<br>Max. Quantity                                         | Procedure UoM Group<br>EA Rndg Prof. RMA Req.                                                                                                    |
| Conditions                                                             |                                                                                                    |
| Net Price<br>Effective Price                                           | INR     /     I     EA     Valid to       0.0     INR     /     1     EA     No Cash Disc.                                                       |
| Pr. Date Cat.                                                          | No Control                                                                                                    |

### Note: -

If we want to directly jump to the **Configuration Screen** of Purchasing document, we are using **T-Code: - OLME** 

→ By entering T-Code in command bar.

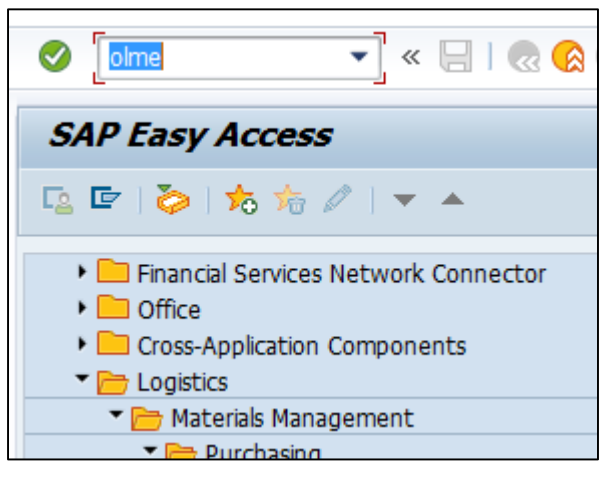

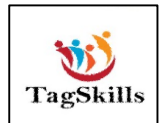

→ Press enter. Below screen of **Configuration** is opens

| Display                 | IMG                                                                         |
|-------------------------|-----------------------------------------------------------------------------|
| 🗢 📰 📫                   | Existing BC Sets & BC Sets for Activity & Activated BC Sets for Activity    |
| Structure               |                                                                             |
| 🔽 🗟 🛛 Pu                | ırchasing                                                                   |
| <ul> <li>Ea</li> </ul>  | Environment Data                                                            |
| <ul> <li>Ea</li> </ul>  | Material Master                                                             |
| <ul> <li>Ea</li> </ul>  | Vendor Master                                                               |
| • 🗟                     | Restrictions for the Industry Solution for Defense Forces & Public Security |
| • 🗟 🍫                   | Create Purchasing Groups                                                    |
| ► 🗟                     | Purchasing Info Record                                                      |
| •                       | Sustainability                                                              |
| ► 🗟                     | Source List                                                                 |
| ► 🗟                     | Quota Arrangement                                                           |
| ► 🗟                     | RFQ/Quotation                                                               |
| •                       | Serial Numbers                                                              |
| •                       | Shopping Cart                                                               |
| ► 🗟                     | Purchase Requisition                                                        |
| ► 🗟                     | Purchase Order                                                              |
| ► 🗟                     | Order Optimizing                                                            |
| ► 🗟                     | Contract                                                                    |
| ► 🗟                     | Scheduling Agreement                                                        |
| ► 🗟                     | Confirmations                                                               |
| • 🗟 🍛                   | Maintain Search Helps for Purchasing Documents                              |
| ► 🗟                     | Conditions                                                                  |
| ► 🗟                     | Foreign Trade/Customs                                                       |
| ► 🗟                     | Account Assignment                                                          |
| • 🗟 🍫                   | Define External Representation of Item Categories                           |
| • 🗟 🍫                   | Define Default Values for Document Type                                     |
| <ul> <li>Isa</li> </ul> | Statistics                                                                  |
| •                       | Version Management                                                          |
| • 🗟                     | Messages                                                                    |

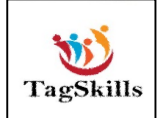